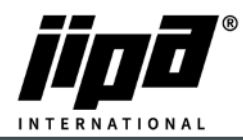

## Aktualizace ovládacího panelu

- 1) Odšroubujte ovládací panel.
- 2) Odpojte komunikační kabel RJ 45 od panelu a připojte ovládací panel k notebooku.
- 3) Nastavte komunikaci mezi notebookem a panelem.
  - a. V případě, že má stroj nové PLC: CP-2005, je nutné změnit IPv4: IP adresa:
     192.168.134.1 a maska podsítě: 255.255.255.0
  - b. V případě, že má stroj staré PLC: CP-1093, je nutné změnit IPv4: IP adresa: 192.168.6.1 a maska podsítě: 255.255.255.0

|                                                                                                    |                        | Podporuje-li siť automatickou kon                                                                                                    | figuraci IP, je možné získat nastavení |
|----------------------------------------------------------------------------------------------------|------------------------|----------------------------------------------------------------------------------------------------|----------------------------------------|
| Připojit pomocí:<br>Realtek PCIe GbE Family Controller<br>Konfigurovat<br>Toto připojení používá následující položky:<br>Kient sitě Microsoft<br>Sdílení souborů a tiskáren v sítich Microsoft<br>Plánovač paketů technologie QoS |                        | Podporuje-li siť automatickou konfiguraci IP, je možne ziskat nastaveni<br>protokolu IP automaticky. V opačném připadě vám správné nastavení<br>poradi správce sitě.<br>Qískat IP adresu ze serveru DHCP automaticky<br>© Použít následující IP adresu:<br>IP adresa:<br>IP2 . 168 . 134 . 1<br>Maska podsítě:<br>255 . 255 . 255 . 0 |                                        |
| <ul> <li>Protokol IP verze 4 (TCP/IPv4)</li> <li>Protokol multiplexoru pro sitový adaptér od</li> <li>Ovladač protokolu LLDP společnosti Micro</li> <li>Protokol IP verze 6 (TCP/IPv6)</li> </ul>                                 | d společnosti<br>psoft | Výghozí brána:                                                                                                    |                                        |
| C                                                                                                    | >                      | Použí <u>t</u> následující adresy ser                                                                                                    | verå DNS:                              |
| Nainstalovat Odinstalovat                                                                                                    | Vlastnosti             | Upřednostňovaný server DNS:                                                                                                    |                                        |
| Popis<br>Protokol TCP/IP. Výchozí protokol pro rozlehlé sítě, který<br>zajištuje komunikaci mezi propojenými sítěmi různého druhu.                                                                                                |                        | Alternativní server DNS:                                                                                                    |                                        |
|                                                                                                    |                        | Při ukončení ověřit platnost nastavení Upřesnit                                                                                                    |                                        |

## 4) Nové PLC: CP-2005

Klikněte na tento odkaz: <u>http://192.168.134.178:8080/cgi-bin/setup\_about.cgi</u> Staré PLC: CP-1093

Klikněte na tento odkaz: http://192.168.6.152:8080/cgi-bin/setup\_about.cgi

- 5) Heslo: 2131 nebo 4567
- 6) Na levé straně vyberte UPDATE.
- Vyberte soubor FW\_ID-35\_v76.tgz k aktualizaci ovládacího panelu a stiskněte tlačítko SUBMIT.
- 8) Počkejte, až uvidíte, že aktualizace byla úspěšná.
- 9) Odpojte komunikační kabel od ovládacího panelu a zapojte zpátky kabel z PLC.